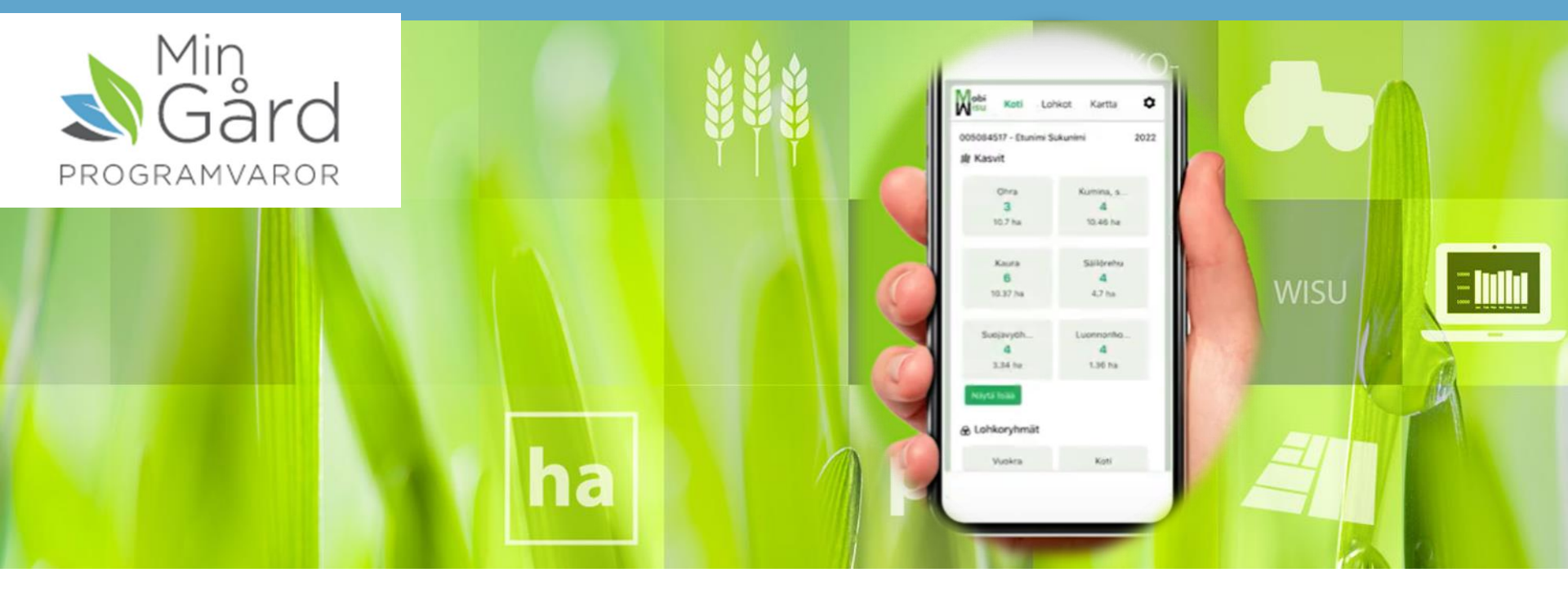

# Nya MobiWisu

#### Elin Koho/Min Gård programvaror

## Innehåll

#### 17.8.2022

- MobiWisu
- Nya Hem-skärmen
- Skiftesuppgifter
- Flerskiftes inmatning
- Beabetning
- Karta
- Skörd
- Anteckningar och bilder
- Markkartering
- WisuPrognos

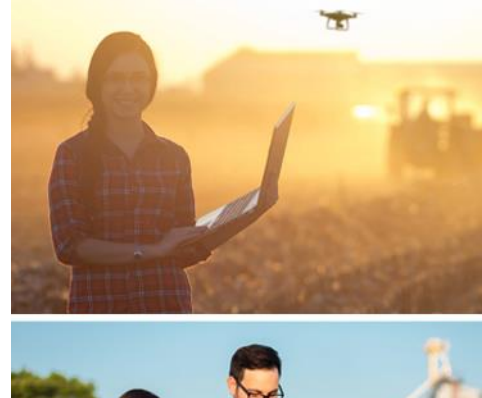

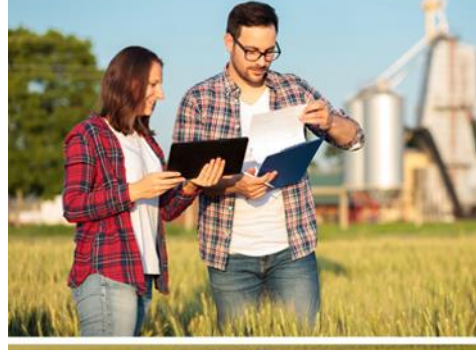

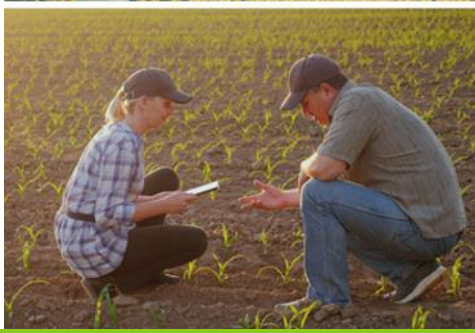

## Grundkrav för MobiWisu

- Kräver en MM Wisu odlingsplan som botten
  - Se odlingsplanen on-line
  - Gör odlingsanteckningar
  - Inga odlingsplaneringsegenskaper, du kan inte ex. Byta växt
- MobiWisu är webbaserat Inga installationer krävs
- Ny teknik
  - Fungerar på alla nya mobiler och med de flesta allmänna operativsystem.
  - Rekommenderas att använda de nyaste webbläsarversionerna.
  - Ett föråldrat operativsystem kan hindra den nyaste webbläsarversionen från att laddas ner

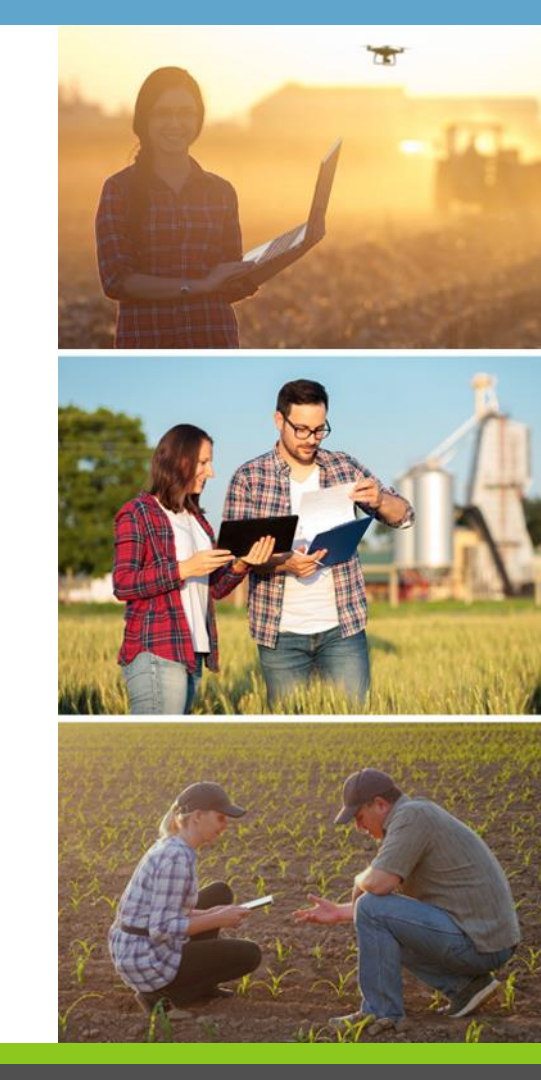

## Nya Hem-skärmen

• Hem-skärmen grupperar skiftena enligt dina odlingsväxter, eller enligt dina grupper, om du skapat sådana. Med 'visa mer' knappen, får du fler grupper visade på skärmen

| Mobi<br>isu | Hem                           | Block                        | Karta      | 4   |
|-------------|-------------------------------|------------------------------|------------|-----|
| 🗰 Växte     | 0 - Johne Rodbelle<br>er      | -9                           |            | 202 |
| V<br>1      | årvete<br>9<br>6.75 ha        | Vårry<br><b>1</b><br>13.86   | bs<br>ha   |     |
| Fle<br>3    | erårig<br><b>4</b><br>1.23 ha | Öppen<br><b>2</b><br>3.14 I  | trä<br>na  |     |
| Visa m      | era<br>keragrupper            |                              |            |     |
| 1           | Harvs<br><b>6</b><br>6.3 ha   | Myllyk<br>5<br>8.35 I        | :ylä<br>na |     |
| к<br>7      | Copula<br>4<br>'.79 ha        | Niemen<br><b>2</b><br>6.58 I | kyl<br>na  |     |
| Visa m      | era                           |                              |            |     |

| ixter                                |            |               | >    |
|--------------------------------------|------------|---------------|------|
| Växt                                 | Areal (ha) | Mängd<br>(st) | Visa |
| Vårvete                              | 16.75      | 9             | ~    |
| Vårrybs                              | 13.86      | 1             | ~    |
| Flerårig grönträda<br>(vall och äng) | 3.23       | 4             | ~    |
| Öppen träda                          | 3.14       | 2             | ~    |
| oppentitudu                          |            |               |      |

Spara

## Nya Hem-skärmen

- Genom att klicka på "Vårvete **9"** lådan, kommer du rakt till en skifteslista av alla dessa skiften.
- Enligt samma logik kommer du till en lista på alla skiften som hör till gruppen Harvs genomatt klicka på 'Harvs' lådan.

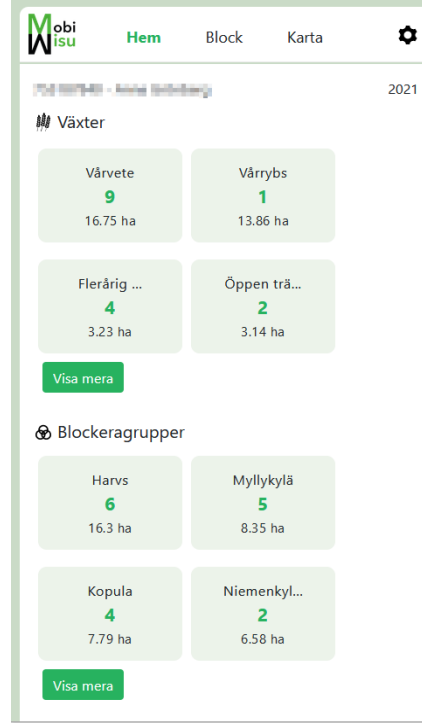

| Nisu    | Hem Block                                        | ката 4      |
|---------|--------------------------------------------------|-------------|
|         | peters and an                                    | 202         |
| Vårv    | ete 🗸 Sök                                        | Q           |
| Väljä a | lla                                              | 0st / 0.00h |
| *       | Hirn Käldbackan - A<br>1.12 ha - Wellamo         | >           |
| *       | Mosabacka 1 - A<br>0.85 ha - Vârvete             | $\rangle$   |
| *       | Mosabacka 1 - B<br>0.15 ha - Wellamo             | $\rangle$   |
| •       | Aspholmsåkern - A<br>0.52 ha - Wellamo           | $\rangle$   |
| •       | <b>Holmlunds Hemåker - A</b><br>1.4 ha - Wellamo | $\rangle$   |
| *       | Holmlunds Hemåker - A<br>5.18 ha - Wellamo       | $\rangle$   |
| *       | Mosabacka 2 - A<br>0.55 ha - Wellamo             | $\rangle$   |
| *       | Hirn Hemåker - A<br>4.56 ha - Wellamo            | $\rangle$   |
| *       | Hirn Sandåkern - A<br>2.42 ha - Wellamo          | >           |
|         | + Bearbetning Markera                            | som giort   |

## Skiften

- Det är lätt att utföra de planerade åtgärderna via växtlistorna
- Genom att klicka på ex Mosabacka 1-B kommer du till skifteslistan
- Du kan kvittera odlingsåtgärder gjorda via den gröna 'markera' knappen

|       | <b>bi</b><br>u Hem <b>Block</b> Karta          | \$           |
|-------|------------------------------------------------|--------------|
| 1913  | problem work with the                          | 2021         |
| Vår   | vete 🛛 🖌 Sök                                   | Q            |
| Väljä | alla                                           | 0st / 0.00ha |
| *     | Hirn Käldbackan - A<br>1.12 ha - Wellamo       | >            |
| *     | <b>Mosabacka 1 - A</b><br>0.85 ha - Vårvete    | >            |
| *     | <b>Mosabacka 1 - B</b><br>0.15 ha - Wellamo    | >            |
| *     | Aspholmsåkern - A<br>0.52 ha - Wellamo         | >            |
| *     | Holmlunds Hemåker - A<br>1.4 ha - Wellamo      | >            |
| *     | Holmlunds Hemåker - A<br>5.18 ha - Wellamo     | >            |
| *     | <b>Mosabacka 2 - A</b><br>0.55 ha - Wellamo    | >            |
| *     | <b>Hirn Hemåker - A</b><br>4.56 ha - Wellamo   | >            |
| *     | <b>Hirn Sandåkern - A</b><br>2.42 ha - Wellamo | >            |
|       | + Bearbetning Markera som gjo                  | ort          |

| M obi<br>isu         | Hem                           | Block       | Karta | ۵       |
|----------------------|-------------------------------|-------------|-------|---------|
| Mosabac<br>0.15ha (V | :ka 1 - B<br>/årvete)         |             |       | 2021    |
| $\vee$ Sådd          | 1                             |             |       | Đ       |
| W We<br>Vår          | <b>ilamo - 205.</b> 4<br>2021 | 18 kg/ha    | (     | Markera |
| 🕂 Tillä              | gg anteckning                 | 9           |       |         |
| > Gödslir            | ng 1                          |             |       | 0       |
| > Bearbe             | tning 0                       |             |       | •       |
| > Observ             | ationer och v                 | äxtskydd    |       | O       |
| > Skörd              | 1                             |             |       | 0       |
| > Allmän             | anteckninga                   | r av skifte | D     | 0       |

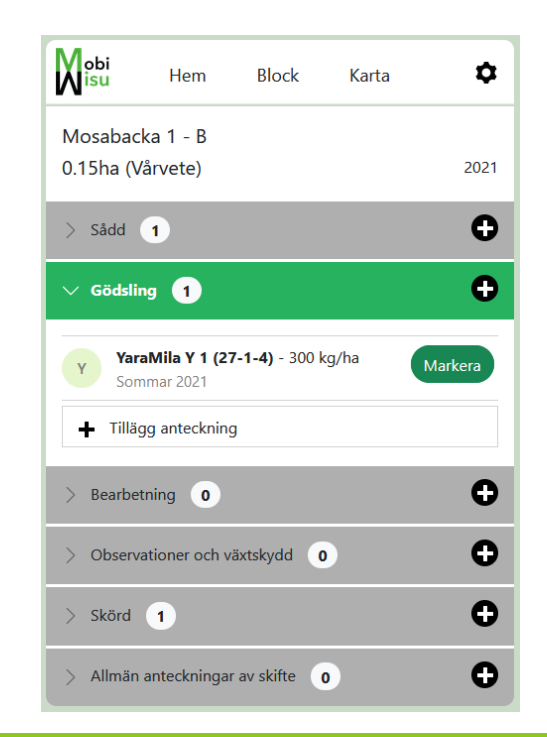

### Skiften

- Genom att klicka på "W" raden kan du redigera växtsorten 205 kg/ha utsädesmängden.
- Med svarta + knappen lägger du till nya åtgärder med de tidigare använda sorterna som alternativ

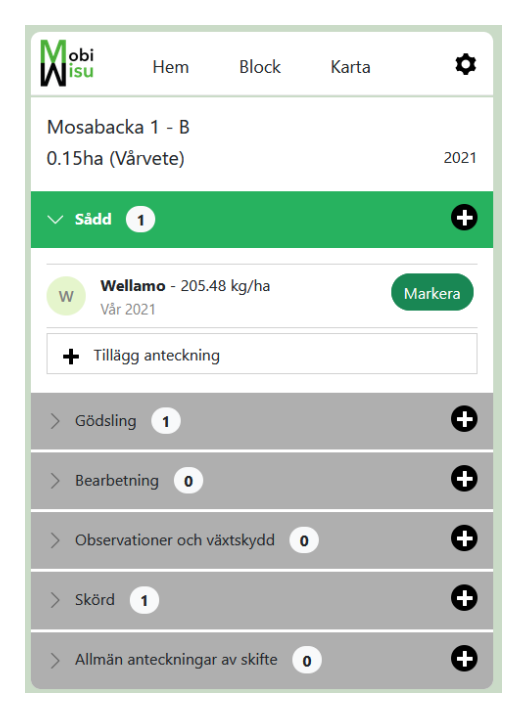

| Sådd        | ×            |
|-------------|--------------|
| Växt        |              |
| Vårvete     |              |
| Sort        |              |
| Wellamo     | · ·          |
| Mängd/ha    |              |
| 205.48 kg   |              |
| Mängd/areal |              |
| 30.82 kg    |              |
| Datum       |              |
| 10.05.2021  |              |
| Ta bort     | Avbryt Spara |

| Sådd                   | ×   |
|------------------------|-----|
| Växt                   |     |
| Vårvete                |     |
| Sort                   |     |
| Välj sort              | · • |
| TIDIGADE ANVÄNDA       | ^   |
| Diana Maisemakukkaseos |     |
| Fånggröda Vilt-Diana   |     |
| Solros                 |     |
| Wellamo                |     |
| - VÅRVETE              | -   |
| Aallotar               | ~   |

## Flerskiftesinmatnig

• I fall de planerade sådd och gödslings åtgärderna är samma för flera skiften kan man använda sig av flerskiftesinmatningens Markera som gjort- funktionen

|         | i Hem Bl                                      | <b>ock</b> Karta | \$            |
|---------|-----------------------------------------------|------------------|---------------|
| 282-0   | Dist. Anna Scickerg                           |                  | 2021          |
| Vårv    | ete 🛛 🗸 Sök                                   |                  | Q             |
| Väljä a | alla                                          |                  | 9st / 16.75ha |
| •       | Hirn Käldbackan - A<br>1.12 ha - Wellamo      |                  | >             |
| •       | <b>Mosabacka 1 - A</b><br>0.85 ha - Vårvete   |                  | >             |
| •       | <b>Mosabacka 1 - B</b><br>0.15 ha - Wellamo   |                  | >             |
| ~       | <b>Aspholmsåkern - A</b><br>0.52 ha - Wellamo |                  | >             |
| ~       | Holmlunds Hemåker<br>1.4 ha - Wellamo         | - A              | >             |
| ~       | Holmlunds Hemåker<br>5.18 ha - Wellamo        | - A              | >             |
| •       | <b>Mosabacka 2 - A</b><br>0.55 ha - Wellamo   |                  | >             |
| •       | <b>Hirn Hemåker - A</b><br>4.56 ha - Wellamo  |                  | >             |
| •       | Hirn Sandåkern - A<br>2.42 ha - Wellamo       |                  | >             |
|         | + Bearbetning                                 | Markera som g    | jort          |

| Markera som gö                              | ödselmedel >                         |
|---------------------------------------------|--------------------------------------|
| YaraMila Y 1 (27-1-4<br>Hirn Käldbackan - A | )                                    |
| Mängd/ha                                    | 350 kg                               |
| Mängd/areal                                 | 392.00 kg                            |
| Datum                                       | 17.05.2021                           |
| YaraMila Y 1 (27-1-4                        | )                                    |
| Holmlunds Hemåker - /                       | A + 1                                |
| Mängd/ha                                    | 300 kg                               |
| Mängd/areal                                 | 1 974 kg                             |
| Datum                                       | 16.05.2021                           |
| YaraMila Y 1 (27-1-4                        | Mosabacka 1 - B<br>Aspholmsåkern - A |
| Mosabacka 1 - A + 🕤                         | Mosabacka 2 - A<br>Hirn Hemåker - A  |
| Mängd/ha                                    | Hirn Sandåkern - A                   |
| Mängd/areal                                 | 2 715 kg                             |
|                                             |                                      |

## **Bearbetning**

•

Bearbetningen är lättast att fylla i via +Bearbetning-knappen

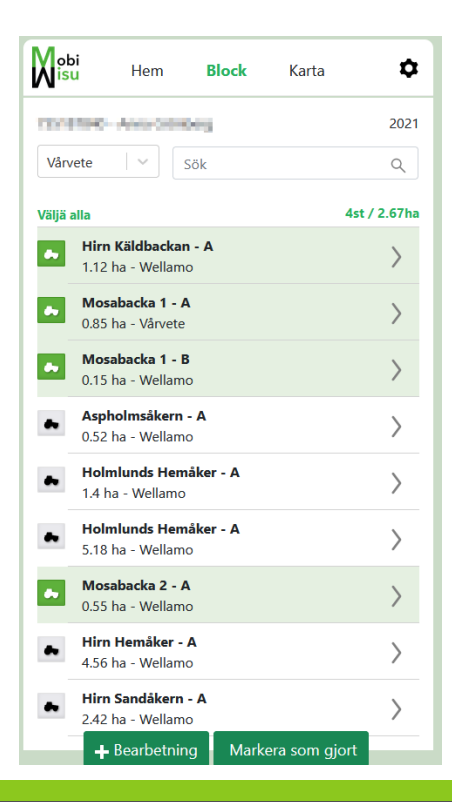

| Bearbetnii   | ıg            | ×            |
|--------------|---------------|--------------|
| Bearbetning  |               |              |
| Harvning me  | ed s-pinnharv | · ·          |
| Djup         |               |              |
| 6 cm         | •             |              |
| Gånger       |               |              |
| 1            | •             |              |
| Datum        |               |              |
| 29.04.2021   |               |              |
| Visa valda s | kiften        | ~            |
|              |               | Avbryt Spara |

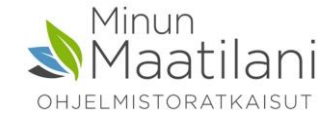

## Karta

- Via kartan kan man göra samma funktioner som man kan göra på skifteslistan
- Man kan även placera observationer, antekningar och foton, som är kopplade till en viss plats, på kartan

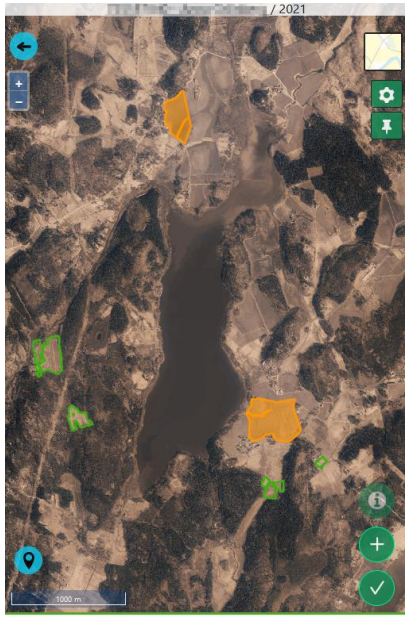

Valda skiften: **3** (20.44 ha)

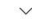

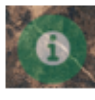

Enskilda skiftens uppgifter

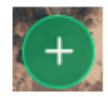

Lägg till bearbetning på valda skiften

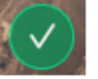

Markera som gjort

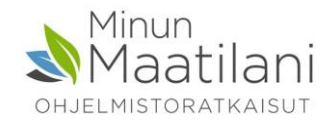

# Skördeuppgifter, spannmål

- · Val av skiften har gjorts via kartan
- Man kan lägg till skördeuppgiften via flerskiftesinmatning, då får alla valda skiften samma medel skörd
- Mängden kan fyllas i som kg/ha eller kg/areal
- Produkterna kan man, enligt eget tycke, lägga till i antingen ett produkt specifikt lager eller i en "fysisk" silo

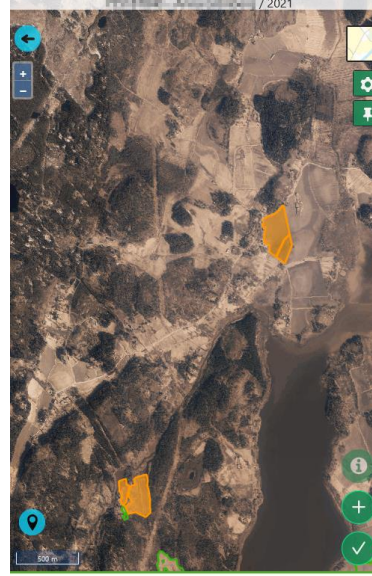

Valda skiften: 4 (12.26 ha)

Visa valda skifter

| Skörd                         | ×            |
|-------------------------------|--------------|
| Produkt                       |              |
| Vehnä - leipävilja            | · ·          |
| Skördat area, ha:             |              |
| 1.12                          |              |
| Mängd/ha:                     |              |
| 4 500 kg                      |              |
| Mängd/areal:                  |              |
| 5 040.00 kg                   |              |
| Lagerplats                    |              |
| Vehnä - leipävilja (kg)       |              |
| Tillägg ny skördeproduktlager |              |
| Datum                         |              |
| 15.08.2022                    |              |
|                               | Avbryt Spara |

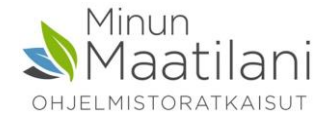

## Skördeuppgifter, vall

Man kan lägg till skördeuppgiften via flerskiftesinmatning, då får alla valda skiften samma medelskörd Mängden kan fyllas i som färskvikt eller torrsubstans per kg, du kan även kalkylera skörden utgående från bal- eller lastmängderna

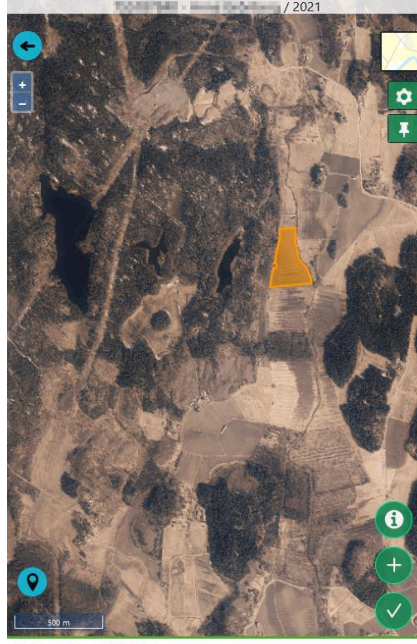

Valda skiften: 1 (2.04 ha)

•

•

| Produkt                                                                                                    |                               |            |      |            |
|----------------------------------------------------------------------------------------------------|-------------------------------|------------|------|------------|
| Säilörehu. pa                                                                                                    | aali (kg ka)                  |            |      | $ $ $\vee$ |
| Skördeenhet                                                                                                    |                               |            |      |            |
| små bal (h)                                                                                                    | rund bal (sr)                 | kubisk bal | last |            |
| St/areal:                                                                                                    |                               |            |      |            |
| 20                                                                                                    |                               |            |      |            |
| Färskvikt á/s                                                                                                    | t:                            |            |      |            |
|                                                                                                    |                               |            |      |            |
| 500                                                                                                    |                               |            |      |            |
| 500<br>Totalt: <b>10 0</b><br>Torrsubstansh                                                                                | <b>00 kg</b><br>alt, %:       |            |      |            |
| 500<br>Totalt: <b>10 0</b><br>Torrsubstansh                                                                                | <b>00 kg</b><br>alt, %:       |            |      |            |
| 500<br>Totalt: <b>10 0</b><br>Torrsubstansh<br>25<br>Mängd/ha:                                                             | 00 kg<br>alt, %:              |            |      |            |
| 500<br>Totalt: <b>10 0</b><br>Torrsubstansh<br>25<br>Mängd/ha:<br>1 225.49 kg                                              | 00 kg<br>alt, %:              |            |      |            |
| 500<br>Totalt: <b>10 0</b><br>Torrsubstansh<br>25<br>Mängd/ha:<br>1 225.49 kg<br>Mängd/areal:                              | 00 kg<br>alt, %:<br>ts        |            |      |            |
| 500<br>Totalt: <b>10 0</b><br>Torrsubstansh<br>25<br>Mängd/ha:<br>1 225.49 kg<br>Mängd/areal:<br>2 500 kg ts               | 00 kg<br>alt, %:<br>ts        |            |      |            |
| 500<br>Totalt: <b>10 0</b><br>Torrsubstansh<br>25<br>Mängd/ha:<br>1 225.49 kg<br>Mängd/areal:<br>2 500 kg ts<br>Lagerplats | <b>00 kg</b><br>alt, %:<br>ts |            |      |            |

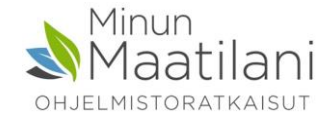

## Skriftliga anteckningar och foton

- Alla odlingsåtgärder kan man kompletera med skriftliga anteckningar och foton
- Anteckningen/fotot kan placeras på kartan med hjälp av GPS koordinater

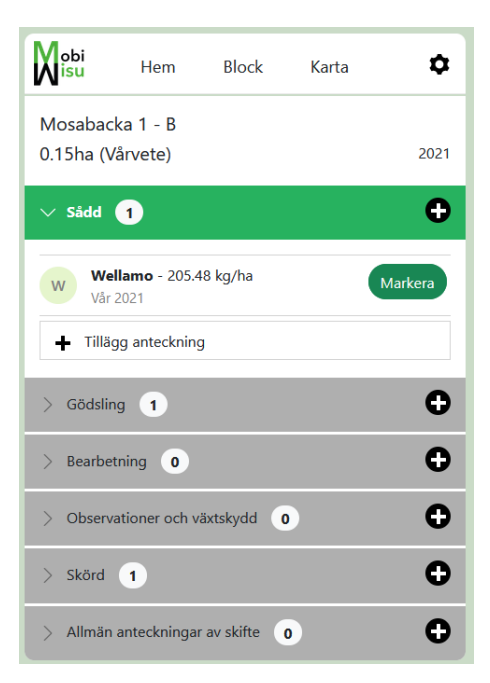

.

#### Bearbetning

Allmän anteckningar av skifte Anteckning Test Ytterligare information Bild Datum 09.08.2022 Koordinater Tillägga position Foton  $\times$ 

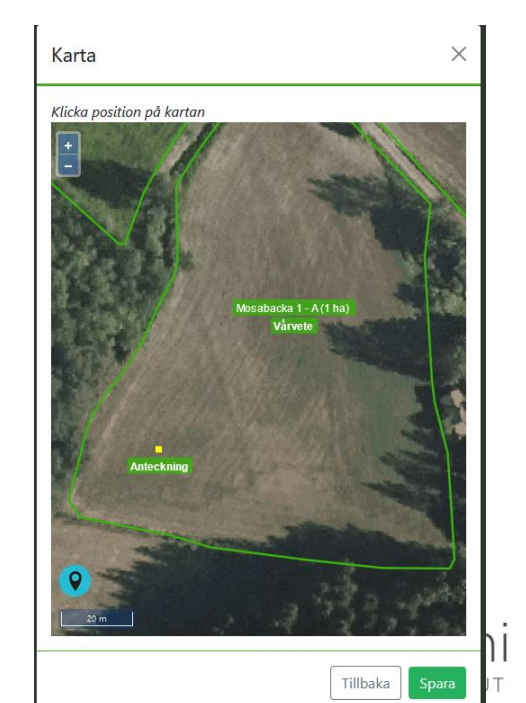

## Nya Hem-skärmen

- De 3 senaste anteckningarna syns på Hem-skärmen Visa mera öppnar de alla
- Gemet berättar att anteckningen innehåller ett foto

| • Anteckningar                                                                                                    |                                                                                                    |   |
|----------------------------------------------------------------------------------------------------|----------------------------------------------------------------------------------------------------|---|
| Test<br>Prov<br>Mosabacka 3 - A, 09.08.20                                                                                                    | 22                                                                                                    |   |
| Test<br>Bild<br>Kopula Annas moss - A, O                                                                                                    | 9.08.2022                                                                                                    | Ø |
| Syyslannoitus<br>Syksyllä 1.9. alkaen tuotan<br>lannoitevalmisteissa levite<br>enintään 35 kg/ha. Syksyll<br>huomioidaan kokonaisuud<br>lannoitusta.<br>Allmän, 17.08.2021 | toeläinten lannassa ja orgaanisissa<br>ttävän liukoisen typen määrä saa olla<br>a levitetyn liukoisen typen määrä<br>lessaan osana seuraavan viljelykasvin |   |
| Visa mera                                                                                                    |                                                                                                    |   |
| Markkartering                                                                                                    |                                                                                                    |   |
| Provuppsättning<br>1<br>15.04.2021                                                                                                    |                                                                                                    |   |
| Visa mera                                                                                                    |                                                                                                    |   |

| Anteckningar          | × |
|-----------------------|---|
| Mosabacka 3 - A       |   |
| Test                  | > |
| 09.08.2022            | / |
| 0                     |   |
| Kopula Annas moss - A |   |
| Test                  | > |
| 09.08.2022            |   |
| Yleinen               |   |
| Syyslannoitus         | > |
| 17.08.2021            |   |
| Aspholmsåkern - A     |   |
| Salaojitettavat       | > |
| 02.12.2020            |   |
| Hirn Sandåkern - A    |   |
| Salaojitettavat       | > |
| 02.12.2020            |   |
| Hirn Sandåkern 2 - A  |   |
| Salaojitettavat       | > |
| 02.12.2020            |   |

### Nya Hem-skärmen sammanställer anteckningarna och fotona

- Anteckningen i redigerings vyn
- Man kan klicka det sparade fotot större

| Anteckning<br>Kopula Annas moss - A       | × |
|-------------------------------------------|---|
| Bearbetning                               |   |
| Allmän anteckningar av skifte             |   |
| Anteckning                                |   |
| Test                                      |   |
| Ytterligare information                   |   |
| Bild                                      |   |
| Datum                                     |   |
| 09.08.2022                                |   |
| Koordinater<br>Tillägga position<br>Foton |   |
| Ladda bilder                              |   |
| Ta bort Avbryt Spara                      |   |

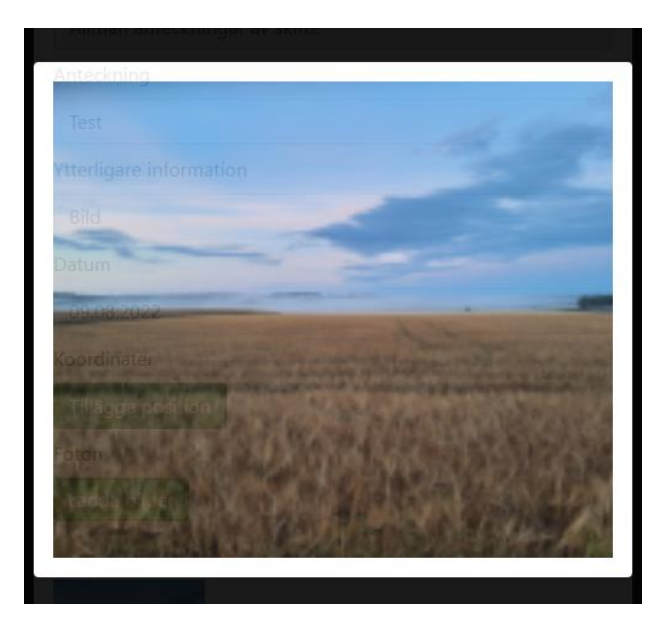

## Markkartering

- Markkarteringsproven matas in på Hem-skärmen
- Man kan göra en ny provuppsättning, där de nya proven klickas in på kartan (med Skapa ny... knappen)
- Provet kopplas till rätt skifte med hjälp av kartans geodata
- För de nya proven bildas löpande provnummer

| obi<br>isu Hem                     | Block  | Karta | ٥    |                                            |                   |
|------------------------------------|--------|-------|------|--------------------------------------------|-------------------|
| onerbel - mine to                  | (along |       | 2021 |                                            |                   |
| 🌈 Markkarterin                     | g      |       |      | Provuppsättningar                          |                   |
| Provuppsättning<br>1<br>15.04.2021 |        |       |      | <b>15.04.2021</b><br>1 blockar - 44 proven |                   |
| Visa mera                          |        |       |      | Ta bart                                    | aa ov provuppsätt |

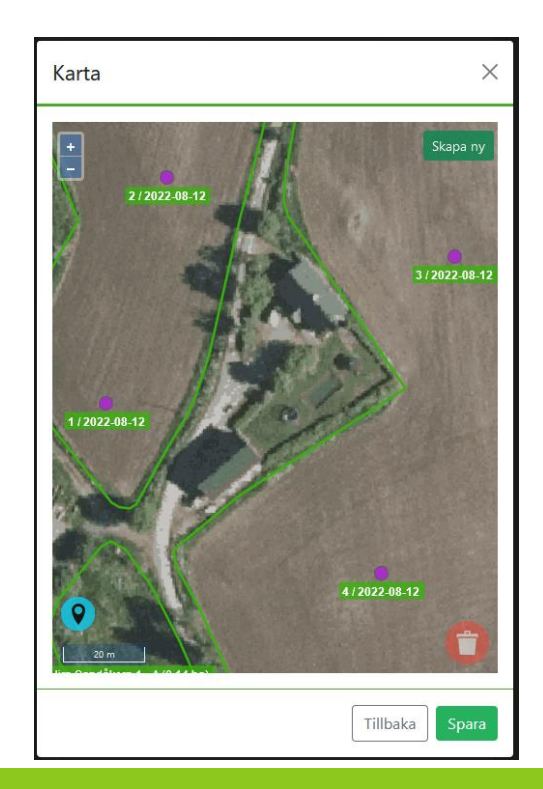

## Markkartering

- Den insamlade provuppsättningen sparas i MobiWisu
- -> kan skickas som E-beställning till Eurofins via Min Gård Wisun
- Kommer att komma en uppdatering, i ett senare skede, där det kommer att vara möjligt att planera prov platserna i förväg

| obi<br>isu | Hem                           | Block | Karta         | ۵        |
|------------|-------------------------------|-------|---------------|----------|
| 2010/040   | - mine corbs                  | long  |               | 2021     |
| Provup     | opsättninga                   | ar    |               | ×        |
|            | 5.04.2021<br>blockar - 44 pro | oven  |               | >        |
| Ta bort    |                               | Ska   | pa ny provupp | sättning |

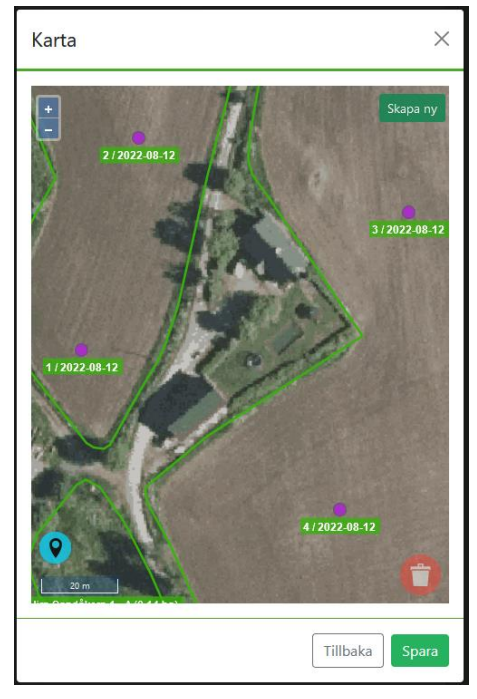

## Nya Hem-skärmen, väder och prognoser

- Värme- och nederbördssumma
- Vallens D-värde och spannmålens tillväxt- och skördetidsprognos

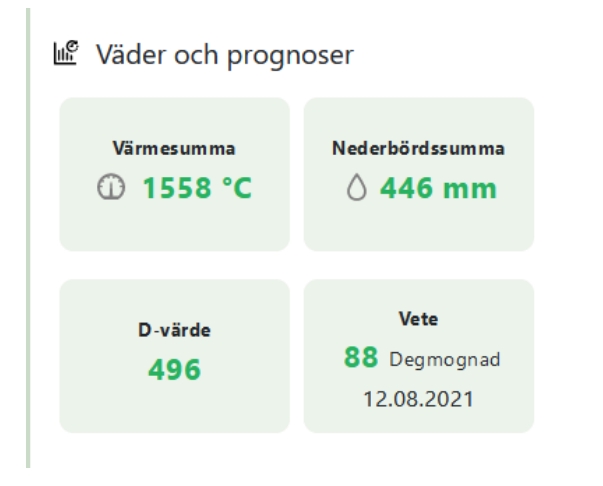

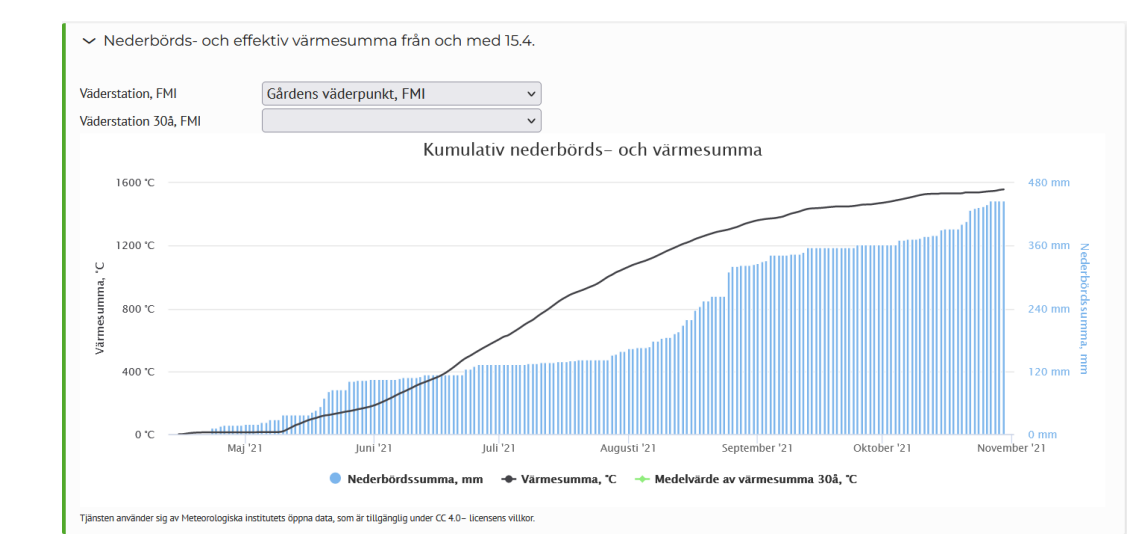

## WisuPrognos

- Wisu Startsida
- Vallens D-värde och spannmålens tillväxt- och skördetidsprognos

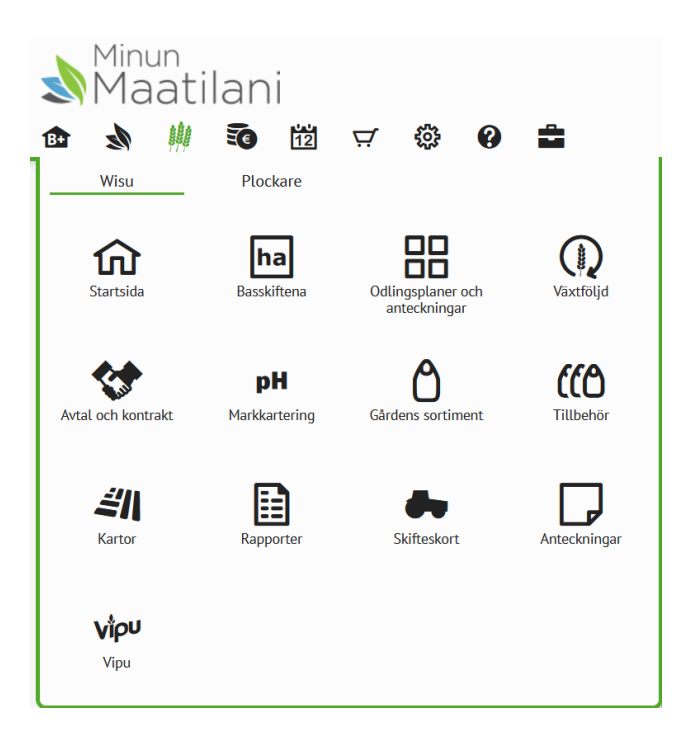

| > Neder    | börds- och eff             | ektiv värme | esumma frá | ån och med 1 | 5.4.                                             |                 |                  |               |
|------------|----------------------------|-------------|------------|--------------|--------------------------------------------------|-----------------|------------------|---------------|
| > Spann    | ımålens växtst             | adier och s | kördetidpr | ognos        |                                                  |                 |                  |               |
| > Foder    | vallets D-värde            | prognos     |            |              |                                                  |                 |                  |               |
| ✓ WisuP    | Prognos växtsju            | ukdomar     |            |              |                                                  |                 |                  |               |
| Jord       | bruksskifte                | Växt        | Sort       | Sådd         | Prognosmodellen                                  | Risknivå        | Risk index       |               |
| Aspho      | olmsåkern - A              | Vårvete     | Wellamo    | 15.05.2021   | Vetets brunfläcksjuka                            | Mycket hög risk | 85               | IA.           |
| 160        |                            |             |            |              |                                                  | -               |                  | - 160         |
| 120 -      | Mycket hög risk            |             |            |              |                                                  |                 |                  | - 120         |
| Risk indeo | Hög risk                   |             |            |              | 1 11                                             |                 | <u> </u>         | - 80 Risknivä |
| 40 -       | Moderat risk<br>Liten risk |             |            |              |                                                  |                 |                  | - 40          |
| 0 -        | 25. April                  | 9. Maj      | 23.        | Maj 6.       | Juni 20. Juni 4.<br>Daglig risk — Kumulativ risk | Juli 18. Juli 1 | . Augusti 15. Au | igusti        |
| Aspho      | olmsåkern - A              | Vårvete     | Wellamo    | 15.05.2021   | Vetets bladfläcksjuka                            | Mycket hög risk | 100              | 4             |
| Holmlun    | nds Hemåker - A            | Vårvete     | Wellamo    | 16.05.2021   | Vetets brunfläcksjuka                            | Mycket hög risk | 85               | 14            |
| Holmlun    | nds Hemåker - A            | Vårvete     | Wellamo    | 16.05.2021   | Vetets bladfläcksjuka                            | Mycket hög risk | 100              |               |
| Holmlun    | nds Hemåker - A            | Vårvete     | Wellamo    | 16.05.2021   | Vetets brunfläcksjuka                            | Mycket hög risk | 85               | LA.           |
| Holmlun    | ids Hemåker - A            | Vårvete     | Wellamo    | 16.05.2021   | Vetets bladfläcksjuka                            | Mycket hög risk | 100              | L             |
| Holmlun    | ids Hemåker - A            | Vårvete     | Wellamo    | 17.05.2021   | Vetets brunfläcksjuka                            | Mycket hög risk | 85               | LA.           |
| Holmlun    | ids Hemåker - A            | Vårvete     | Wellamo    | 17.05.2021   | Vetets bladfläcksjuka                            | Mycket hög risk | 100              | IA.           |

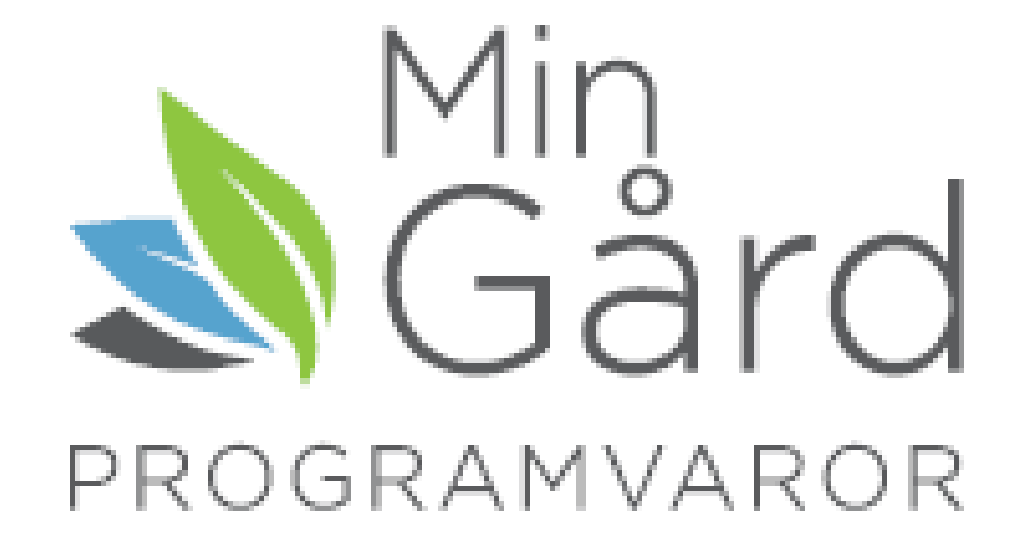